# Our Blog

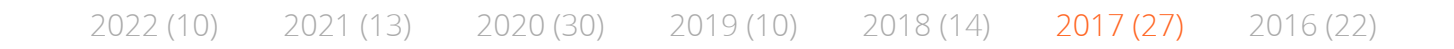

### Macro-less Code Exec in MSWord

Reading time ~5 min

Posted by saif on 09 October 2017

Categories: Exploit, Office

Authors: Etienne Stalmans, Saif El-Sherei

What if we told you that there is a way to get command execution on MSWord without any Macros, or memory corruption?!

#### "

Windows provides several methods for transferring data between applications. One method is to use the Dynamic Data Exchange (DDE) protocol. The DDE protocol is a set of messages and guidelines. It sends messages between applications that share data and uses shared memory to exchange data between applications. Applications can use the DDE protocol for one-time data transfers and for continuous exchanges in which applications send updates to one another as new data becomes available.

#### "

In our context DDE works by executing an application, that will provide the data (data provider). In a previous post<sup>1</sup> We discussed using DDE in MSExcel to gain command execution, and have had great success in using this technique to bypass macro filtering mail gateways and corporate VBA policies. DDE isn't only limited to Excel and Word has had DDE capabilities all this time. This has been

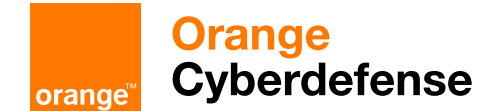

### DDE and Office

While Etienne and myself were looking into the some interesting COM objects, specifically relating to MS Office, we noticed that the COM methods DDEInitialize, and DDEExecute were exposed by both MSExcel, and MSWord. Since DDE gave us command execution on MSExcel, we decided to embark on a journey to discover how we can use DDE in MSWord and to see if command execution could also be achieved from it.

After relentless research we found that DDE in MSWord is used, in fields, to add a field to MSWord you need to do the following:

Insert tab -> Quick Parts -> Field

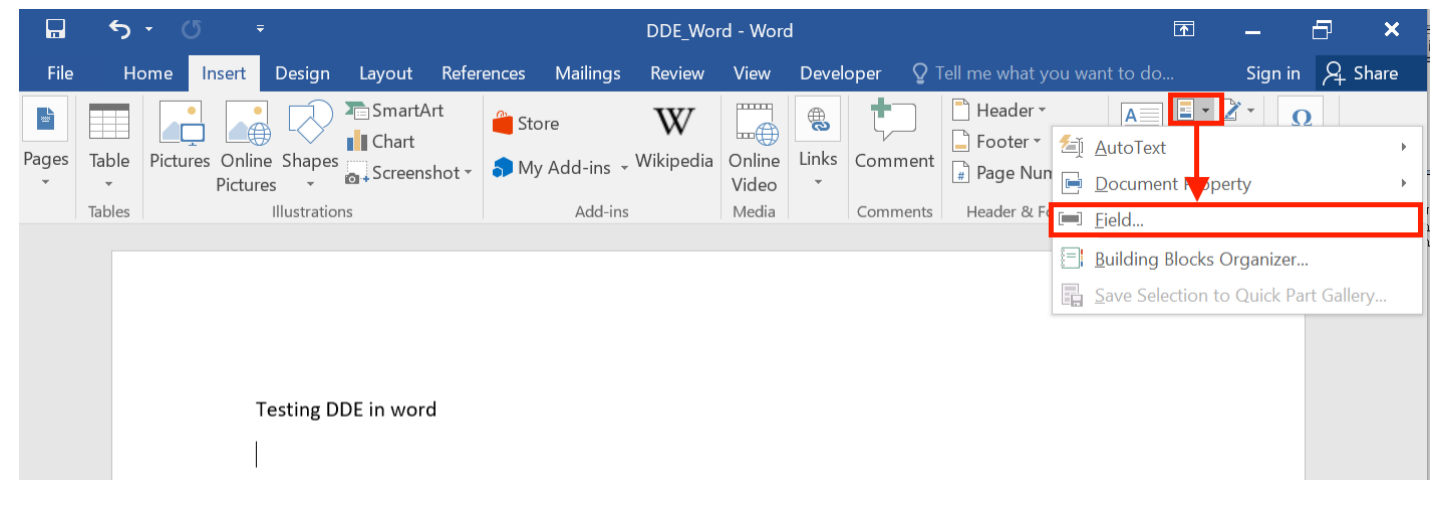

Choose = (Formula) and click ok.

| (All)   Field names:   - (Formula)   AddressBlock   Advance   Ask   Author   AutoNum   AutoNumGl   AutoText   AutoText   AutoText   AutoText   AutoText   Bibliography   Bibliography                                                                                                    | Tables | <u>C</u> ategories:            | Click the button below to set advanced field options |
|----------------------------------------------------------------------------------------------------|--------|--------------------------------|------------------------------------------------------|
| Field names:<br>Field names:<br>Formula<br>Formula<br>Formula<br>Formula<br>Formula<br>Formula                                                                                                    |        | (All)                          | ×                                                    |
| Image: constraint of the system of the system of the sy |        | Field names:                   | Formula                                              |
| AddressBlock<br>Advance<br>Ask<br>Author<br>AutoNum<br>AutoNumLgl<br>AutoNumOut<br>AutoTextt<br>AutoTextList<br>BarCode<br>Bibliography<br>BidiOutline<br>Citation<br>Comments<br>Compare<br>CreateDate<br>Database                                                                                                    |        | = (Formula)                    |                                                      |
| Advance<br>Ask<br>Author<br>AutoNum<br>AutoNum<br>AutoNumGl<br>AutoNumOut<br>AutoText<br>AutoTextList<br>BarCode<br>Bibliography<br>BidiOutline<br>Citation<br>Comments<br>Compare<br>CreateDate<br>Database                                                                                                    |        | AddressBlock                   |                                                      |
| Ask   Author   AutoNum   AutoNumLgl   AutoText   AutoTextList   BarCode   Bibliography   BidOutline   Citation   Comments   Compare   CreateDate   Database                                                                                                    |        | Advance                        |                                                      |
| Author<br>AutoNum<br>AutoNumLgl<br>AutoNumOut<br>AutoText<br>AutoTextList<br>BarCode<br>Bibliography<br>BidiOutline<br>Citation<br>Comments<br>Compare<br>CreateDate<br>Database                                                                                                    |        | Ask                            |                                                      |
| AutoNum<br>AutoNumLgl<br>AutoNumOut<br>AutoText<br>AutoTextList<br>BarCode<br>Bibliography<br>BidiOutline<br>Citation<br>Comments<br>Comments<br>Compare<br>CreateDate<br>Database                                                                                                    |        | Author                         |                                                      |
| AutoNumLgl<br>AutoNumOut<br>AutoText<br>AutoTextList<br>BarCode<br>Bibliography<br>BidiOutline<br>Citation<br>Comments<br>Comments<br>Compare<br>CreateDate<br>Database                                                                                                    |        | AutoNum                        |                                                      |
| AutoNumOut<br>AutoText<br>AutoText<br>AutoTextList<br>BarCode<br>Bibliography<br>BidiOutline<br>Citation<br>Comments<br>Compare<br>CreateDate<br>Database                                                                                                    |        | AutoNumLgl                     |                                                      |
| AutoText<br>AutoTextList<br>BarCode<br>Bibliography<br>BidlOutline<br>Citation<br>Comments<br>Compare<br>CreateDate<br>Database                                                                                                    |        | AutoNumOut                     |                                                      |
| AutoTextList<br>BarCode<br>Bibliography<br>BidiOutline<br>Citation<br>Comments<br>Compare<br>CreateDate<br>Database                                                                                                    |        | AutoText                       |                                                      |
| BarCode<br>Bibliography<br>BidiOutline<br>Citation<br>Comments<br>Compare<br>CreateDate<br>Database                                                                                                    |        | AutoTextList                   |                                                      |
| Bibliography<br>BidiOutline<br>Citation<br>Comments<br>Compare<br>CreateDate<br>Database                                                                                                    |        | BarCode                        |                                                      |
| BidiOutline<br>Citation<br>Comments<br>Compare<br>CreateDate<br>Database                                                                                                    |        | Bibliography                   |                                                      |
| Citation<br>Comments<br>Compare<br>CreateDate<br>Database                                                                                                    |        | BidiOutline                    |                                                      |
| Comments<br>Compare<br>CreateDate<br>Database                                                                                                    |        | Citation                       |                                                      |
| Compare<br>CreateDate<br>Database                                                                                                    |        | Comments                       |                                                      |
| CreateDate Database                                                                                                    |        | Compare                        |                                                      |
| Database                                                                                                    |        | CreateDate                     |                                                      |
| Treverie rottinuturi apautes                                                                                                    |        | Database                       | ✓ Preserve formatting during updates                 |
|                                                                                                    |        | Description.                   |                                                      |
| Description.                                                                                                    |        | Calculate the result of an exp | ression                                              |
| Calculate the result of an expression                                                                                                    |        |                                |                                                      |
| Calculate the result of an expression                                                                                                    |        | Field Codes                    | OK Care                                              |

Orange

After that, you should see a Field inserted in the document with an error "**!Unexpected End of Formula**", right-click the Field, and choose Toggle Field Codes.

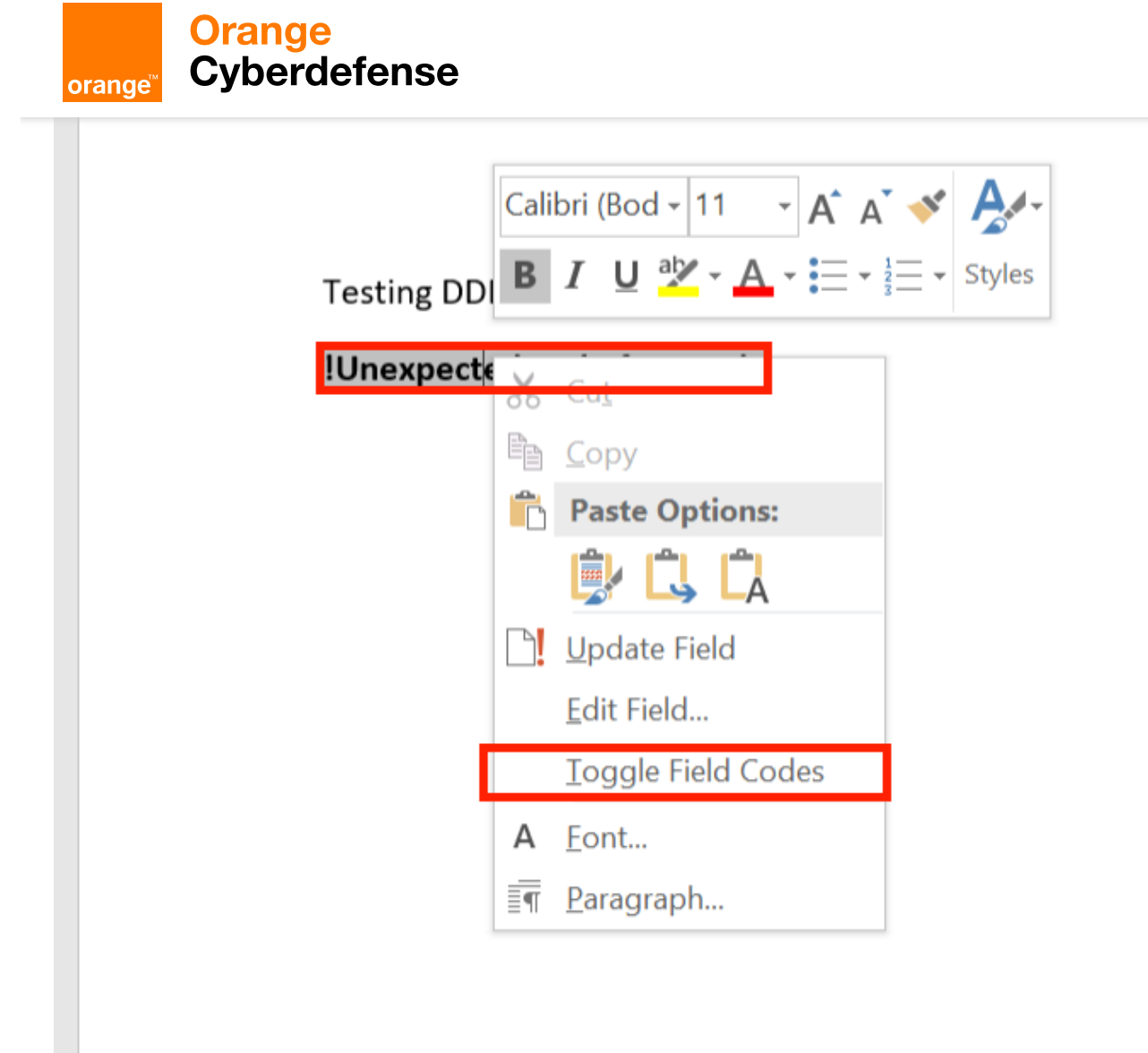

The Field Code should now be displayed, change it to Contain the following:

```
{DDEAUTO c:\\windows\\system32\\cmd.exe "/k calc.exe" }
```

The DDEAUTO keyword is to inform MSWord that this is a DDE field, and will auto execute when the document is opened, the second part is the full path of the executable to execute, and the last part between quotes are the arguments to pass to this executable (execute calc.exe).

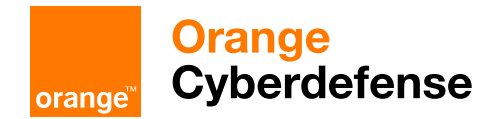

| G. | Font                | L2            | Paragraph         | E.       |               |   |
|----|---------------------|---------------|-------------------|----------|---------------|---|
|    |                     |               |                   |          |               |   |
|    |                     |               |                   |          |               |   |
|    |                     |               |                   |          |               |   |
|    |                     |               |                   |          |               |   |
|    | Testing DDE in word |               |                   |          |               |   |
|    |                     | lows\\system  | 22\\cmd ava "/k   | calc ava | <b></b>       |   |
|    | DDEA010 C. ((wind   | lows((syster) | nsz ((chia.exe /k | calc.exe | 」<br>(Ctrl) ▼ |   |
|    |                     |               |                   |          |               |   |
|    |                     |               |                   |          |               |   |
|    |                     |               |                   |          |               |   |
|    |                     |               |                   |          |               |   |
|    |                     |               |                   |          |               |   |
|    |                     |               |                   |          |               | ٦ |

An alternative method is to use

CTRL+F9

to create an empty Field Identifier, and insert the DDE formula directly.

Now save the document as a normal word document ".docx", and open it on any machine.

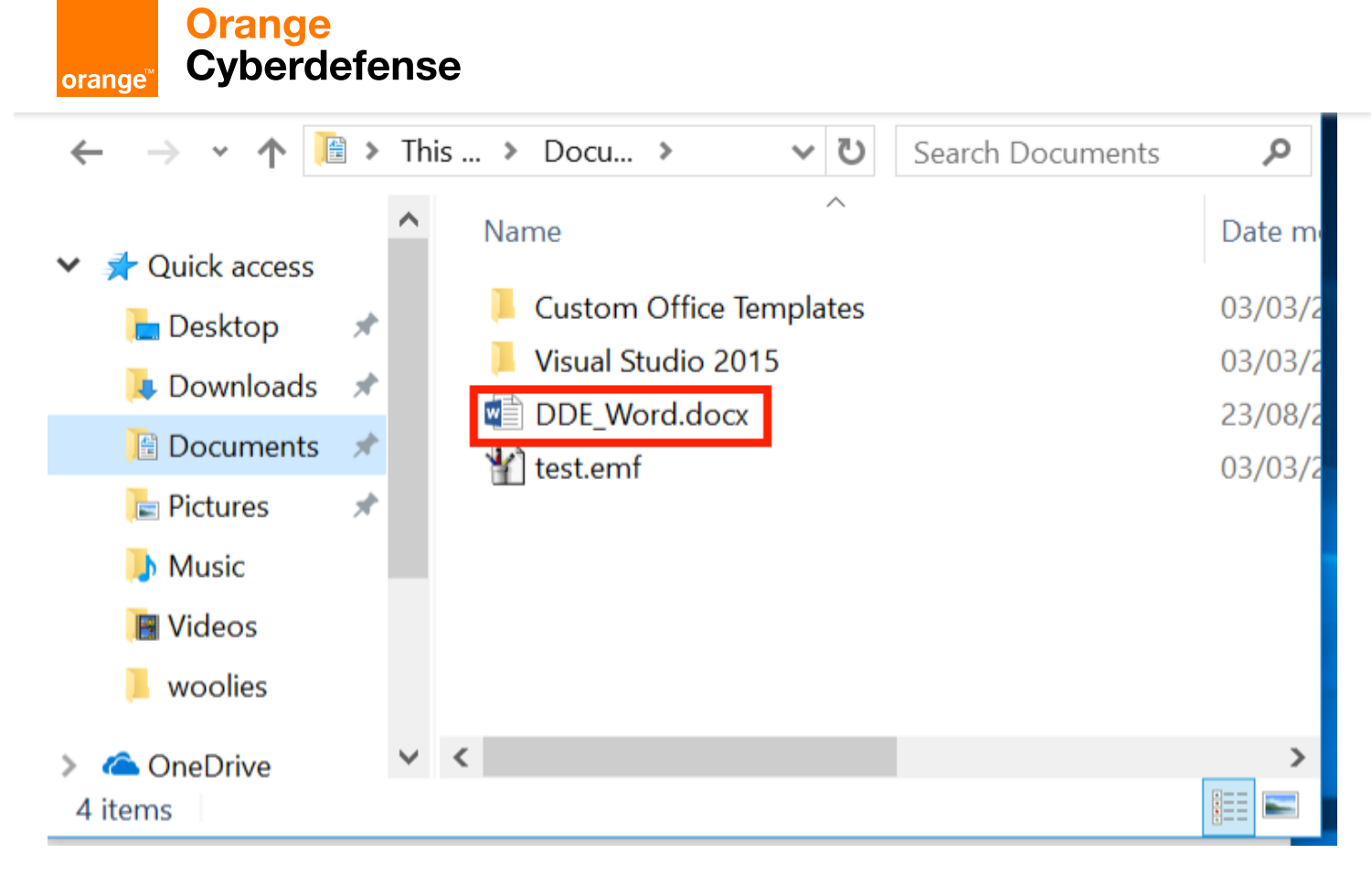

The first warning is to update the document links, nothing malicious there.

orange<sup>®</sup> Orange

| Testi       Microsoft Word         !Une       This document contains links that may refer to other files. Do you want to update this document with from the linked files? | ×           |
|----------------------------------------------------------------------------------------------------|-------------|
| Testi       Microsoft Word         !Une       This document contains links that may refer to other files. Do you want to update this document with from the linked files? | ×           |
| Testi       Microsoft Word         !Une       This document contains links that may refer to other files. Do you want to update this document with from the linked files? | ×           |
| Testi       Microsoft Word         !Une       This document contains links that may refer to other files. Do you want to update this document with from the linked files? | ×           |
| Testi       Microsoft Word         !Une       This document contains links that may refer to other files. Do you want to update this document with from the linked files? | ×           |
| Testi       Microsoft Word         !Une       This document contains links that may refer to other files. Do you want to update this document with from the linked files? | ×           |
| <b>!Une</b> This document contains links that may refer to other files. Do you want to update this document wit from the linked files?                                    |             |
| This document contains links that may refer to other files. Do you want to update this document wit from the linked files?                                                |             |
|                                                                                                    | th the data |
| Show Help >>                                                                                                    |             |
|                                                                                                    |             |
| Yes No                                                                                                    |             |
|                                                                                                    |             |
|                                                                                                    |             |
|                                                                                                    |             |

The second prompt asks the user whether or not they want to execute the specified application, now this can be considered as a security warning since it asks the user to execute "cmd.exe", however with proper syntax modification it can be hidden.

Orange Cyberdefense orange Font Paragraph Styles 3 8 1.2 1.2 Testing DDE in word Unexpected E Microsoft Word  $\times$ The remote data (k calc.exe) is not accessible. Do you want to start the application ? c:\windows\system32\cmd.exe? Yes No

When the victim clicks yes ....

| =       | STANDA | RD |       | 2·A·BBBBB                                  |
|---------|--------|----|-------|--------------------------------------------|
|         |        |    | 0     | is Pangrapa                                |
| мс<br>% | MR M+  | M- | MS M" |                                            |
| CE      | с      | 0  | ÷     | soft Ward                                  |
| 7       | 8      | 9  | ×     | Mond can't get data from chuindows/aystems |
| 4       | 5      | 6  | -     |                                            |
| 1       | 2      | 3  | +     |                                            |
| ±       | 0      |    | =     |                                            |
|         |        |    |       |                                            |

And the best thing, no Macros, no Security warnings, and ...

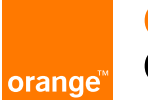

### Orange Cyberdefense

show by files

| +            | Antivirus -                     | Results 2 |
|--------------|---------------------------------|-----------|
| $\checkmark$ | Ad-Aware Pro                    | Clean     |
| $\checkmark$ | AhnLab V3 Internet Security     | Clean     |
| $\checkmark$ | Arcavir Antivirus 2014          | Clean     |
| $\checkmark$ | avast! Internet Security        | Clean     |
| $\checkmark$ | AVG Anti-Virus                  | Clean     |
| $\checkmark$ | Avira Antivirus Suite           | Clean     |
| $\checkmark$ | Bitdefender Antivirus Plus      | Clean     |
| $\checkmark$ | BullGuard Antivirus             | Clean     |
| $\checkmark$ | Clam AntiVirus                  | Clean     |
| $\checkmark$ | COMODO Internet Security        | Clean     |
| $\checkmark$ | Emsisoft Anti-Malware           | Clean     |
| ~            | eScan Antivirus                 | Clean     |
| $\checkmark$ | ESET NOD32 Antivirus            | Clean     |
| $\checkmark$ | F-PROT Antivirus for Windows    | Clean     |
| $\checkmark$ | F-Secure Internet Security 2014 | Clean     |
| $\checkmark$ | G Data AntiVirus                | Clean     |
| $\checkmark$ | IKARUS anti.virus               | Clean     |
| $\checkmark$ | Jiangmin Antivirus 2011         | Clean     |
| $\checkmark$ | K7 UltimateSecurity             | Clean     |
| $\checkmark$ | Kaspersky Anti-Virus            | Clean     |
| $\checkmark$ | Malwarebytes Anti-Malware       | Clean     |
| $\checkmark$ | McAfee Total Protection         | Clean     |
| $\checkmark$ | McAfee VirusScan Enterprise     | Clean     |
| $\checkmark$ | Nano Antivirus                  | Clean     |
| $\checkmark$ | Outpost Antivirus Pro           | Clean     |
| $\checkmark$ | Panda Global Protection 2014    | Clean     |
| $\checkmark$ | Quick Heal Internet Security    | Clean     |
| $\checkmark$ | Solo Antivirus                  | Clean     |
| $\checkmark$ | Sophos Anti-Virus               | Clean     |
| $\checkmark$ | SUPERAntiSpyware                | Clean     |
| $\checkmark$ | Symantec Endpoint Protection    | Clean     |
| $\checkmark$ | Total Defence Anti-Virus 2011   | Clean     |
| $\checkmark$ | TrustPort Antivirus             | Clean     |
| $\checkmark$ | Twister Antivirus               | Clean     |
| $\checkmark$ | VBA32 Anti-Virus                | Clean     |
| $\checkmark$ | VirIT eXplorer                  | Clean     |
| $\checkmark$ | Windows Defender                | Clean     |
| $\checkmark$ | Zillya! Internet Security       | Clean     |
|              |                                 |           |

### Shells

As a PoC we compiled a demonstration video with an Empire launcher armed document, the same one scanned above, using the following payload :D

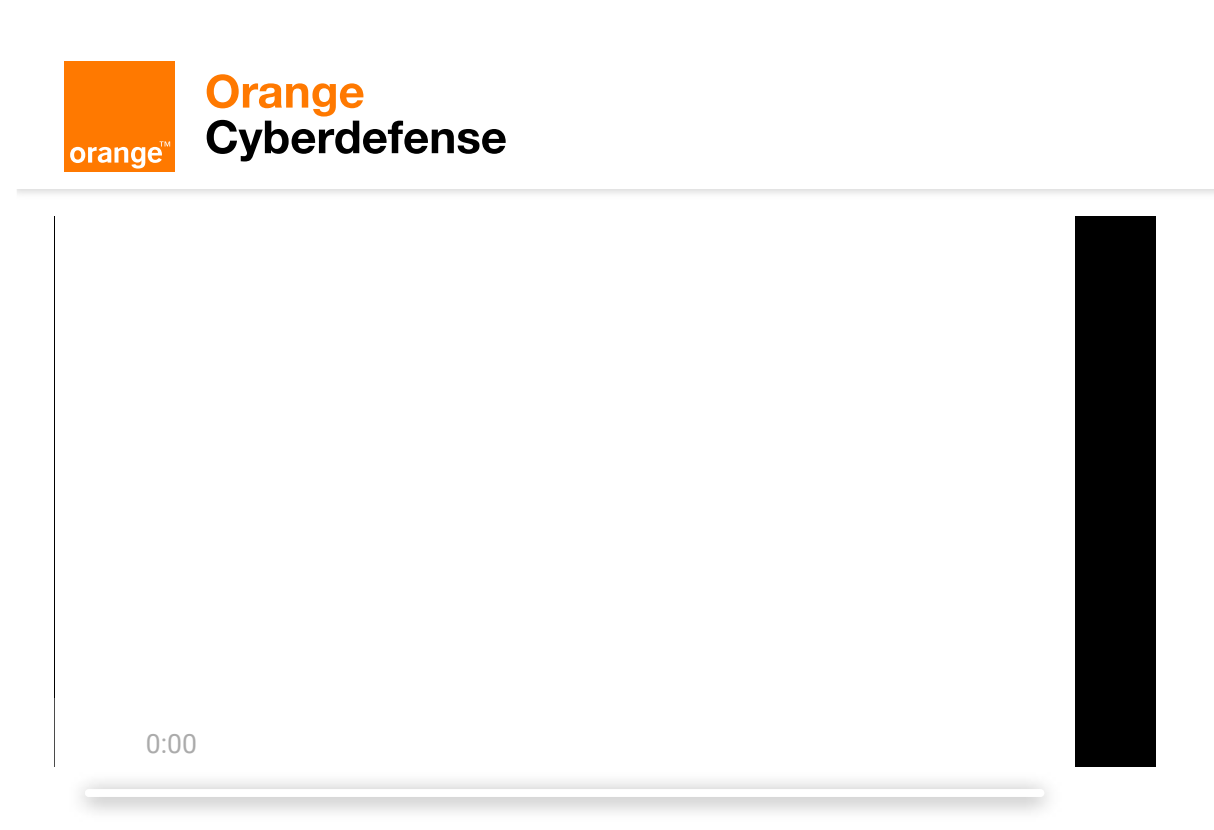

A final note;

The same can be achieved using the "DDE" field identifier:

{DDE "c:\\windows\\system32\\cmd.exe" "/c notepad" }

but you will then need to modify the .docx to enable automatic link updating. To do this, open the .docx in an archive manager and open *word/settings.xml*. Now insert the following XML tag into the docPr element:

<w:updateFields w:val="true"/>

Save the settings file, update the archive. And Word will now prompt to auto update links, with a slightly different prompt from before, but with the exact same result as DDEAUTO.

| Microsoft \ | Word ×                                                                                                    |
|-------------|----------------------------------------------------------------------------------------------------|
|             | This document contains fields that may refer to other files. Do you want to update the fields in this document? |

A slightly different message from Word.

Disclosure Timeline:

- 23/08/2017 Reported to Microsoft to see if they are interested in a fix.
- 23/08/2017 Microsoft responded that they successfully reproduced the issue and ask for more details.

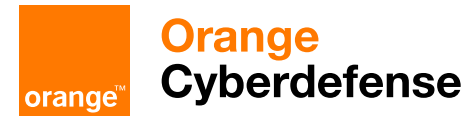

Additional Resources

- 1. https://sensepost.com/blog/2016/powershell-c-sharp-and-dde-the-power-within/
- 2. http://pwndizzle.blogspot.com.es/2017/03/office-document-macros-ole-actions-dde.html

### Get in touch with us

sensepost@orangecyberdefense.com

## Please select your enquiry type, and we'll get back to you as soon as possible

General

Name

Email address

Contact Number

Your message

### Get in touch

By clicking 'Get in touch' you agree to Orange Cyberdefense's Terms of Service

### Pretoria (Head Office)

//

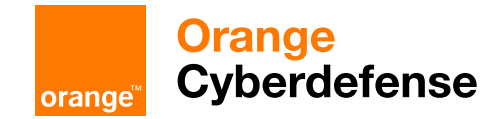

### London (Head Office)

+44 (0)2070 781 360

SensePost, 250 Waterloo Road, SE1 8RD, London, United Kingdom

### Cape Town

+27 (0)12 460 0880 183 Albion Springs Corner Main Road &, Albion Springs CI,, Rondebosch, Cape Town, South Africa

© Orange Cyberdefense 2022